# **DALI 4Net**

# Manual

**Central Control Device** 

Central Control Device for 4 DALI-lines

Version 0.4

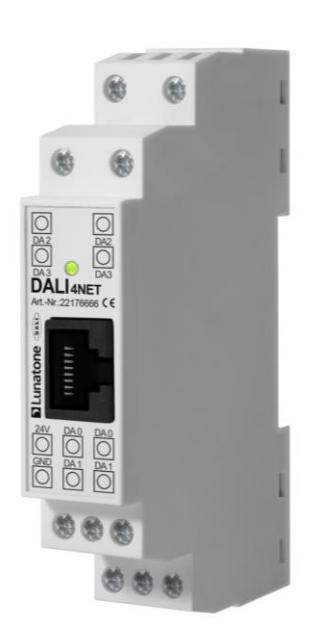

# DALI 4Net Central Control Device

| 1.  | DALI 4  | Net – Features and Installation                               |
|-----|---------|---------------------------------------------------------------|
|     | 1.1     | Intended Use 3                                                |
|     | 1.2     | Safety Instructions                                           |
|     | 1.3     | Features                                                      |
|     | 1.4     | Specification                                                 |
|     | 1.5     | Installation 4                                                |
| 2.  | Basic   | Setup                                                         |
| 2   | .1      | General5                                                      |
| 2   | .2      | Initial Connection to the DALI4Net5                           |
|     | 2.3     | Change Network Settings                                       |
|     | 2.4     | Change Date&Time7                                             |
|     | 2.5     | Addressing of DALI-lines                                      |
| 3.  | Pollin  | g Status and Sensor Values9                                   |
| 4.  | Firmw   | vare Update                                                   |
| 5.  | DALI 4  | Net – ModBus TCP Access                                       |
|     | 5.1     | General                                                       |
|     | 5.2     | Frame Structure                                               |
|     | 5.2.1   | Unit Identidier: DALI Bus Line Selection:                     |
|     | 5.3     | ModBus Commands                                               |
|     | 5.4     | Frame Examples                                                |
|     | 5.5     | ModBus Registers                                              |
|     | 5.6     | Register Details13                                            |
|     | 5.6.1   | Register 1 – Polling Configuration13                          |
|     | 5.6.2   | Register 10 – Network Configuration14                         |
|     | 5.6.3   | Register 20 – System Configuration14                          |
|     | 5.6.4   | Register 100 – Write DALI-Command15                           |
|     | 5.6.5   | Register 101 – Read DALI Answer16                             |
|     | 5.6.6   | Registers 6100 to 7123 – Read Sensor Values16                 |
|     | 5.6.7   | Registers 9000 to 9063 – Query Actual Level and Short Address |
|     | 5.6.8   | Registers 9100 to 9163 – Query Status                         |
|     | 5.7     | Modbus TCP examples                                           |
| Add | itional | Information                                                   |
| Con | tact    |                                                               |

# 1. DALI 4Net – Features and Installation

### 1.1 Intended Use

The DALI 4Net can be used for commissioning and control of DALI lighting systems. DALI is a standardized digital protocol for the control of electronic ballasts for lighting systems according to standard IEC62386. Exclusively ballast or control devices with DALI interface may be connected to one of the DALI-lines.

#### **1.2 Safety Instructions**

When operating the DALI 4Net the following precautions must be considered:

Each user must carefully read and follow the instructions given in the manual.

The operator must ensure that the wiring instructions and specifications for DALI lines are considered, the installation of the DALI 4Net must be performed by an qualified technician, who can perform the required tasks and recognize potential danger due to professional training, knowledge and experience, in particular the knowledge of pertinent regulations and standards.

#### **1.3 Features**

The DALI 4Net has connectors for four DALI lines (DALI 0-3). This allows installing up to 256 DALI ballasts and additional control devices.

#### **1.4 Specification**

| article number                     | 22176666                                               |  |  |  |  |  |
|------------------------------------|--------------------------------------------------------|--|--|--|--|--|
|                                    |                                                        |  |  |  |  |  |
| electrical data:                   |                                                        |  |  |  |  |  |
| rated supply voltage               | 24VDC                                                  |  |  |  |  |  |
| typ. current consumption           | 90 mA                                                  |  |  |  |  |  |
|                                    | 1 x Ethernet 10/100Base-T, galvanic isolated 1500V AC, |  |  |  |  |  |
| Ethernet                           | RJ45-connector                                         |  |  |  |  |  |
| DALI                               | 4 x DALI, galvanic isolated                            |  |  |  |  |  |
|                                    |                                                        |  |  |  |  |  |
| technical data:                    |                                                        |  |  |  |  |  |
| ambient temperature                | -20°C to +60°C                                         |  |  |  |  |  |
| protection class                   | IP20                                                   |  |  |  |  |  |
| max. connecting wire cross-section | 2,5 mm <sup>2</sup>                                    |  |  |  |  |  |
| mounting                           | DIN rail                                               |  |  |  |  |  |

dimensions

98 x 17 x 56 mm

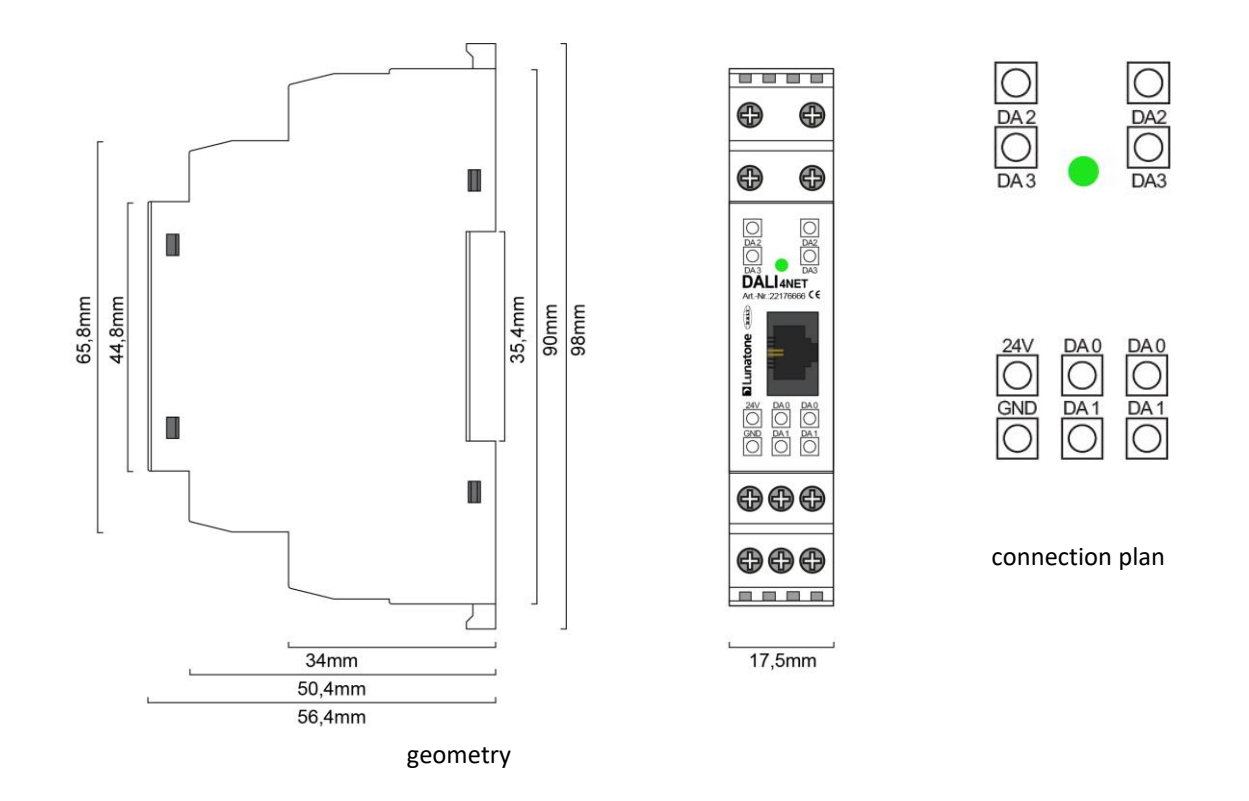

### 1.5 Installation

The DALI4Net does not provide any power supply for the DALI-lines. Therefore an external DALI power supply (e.g. DALI PS, Lunatone Art.Nr. 24033444) has to be installed for each DALI-line. For the power supply we recommend to use the PS24V from Lunatone (Art.Nr. 24166012-24HS) which is suited for DIN rail mounting as well.

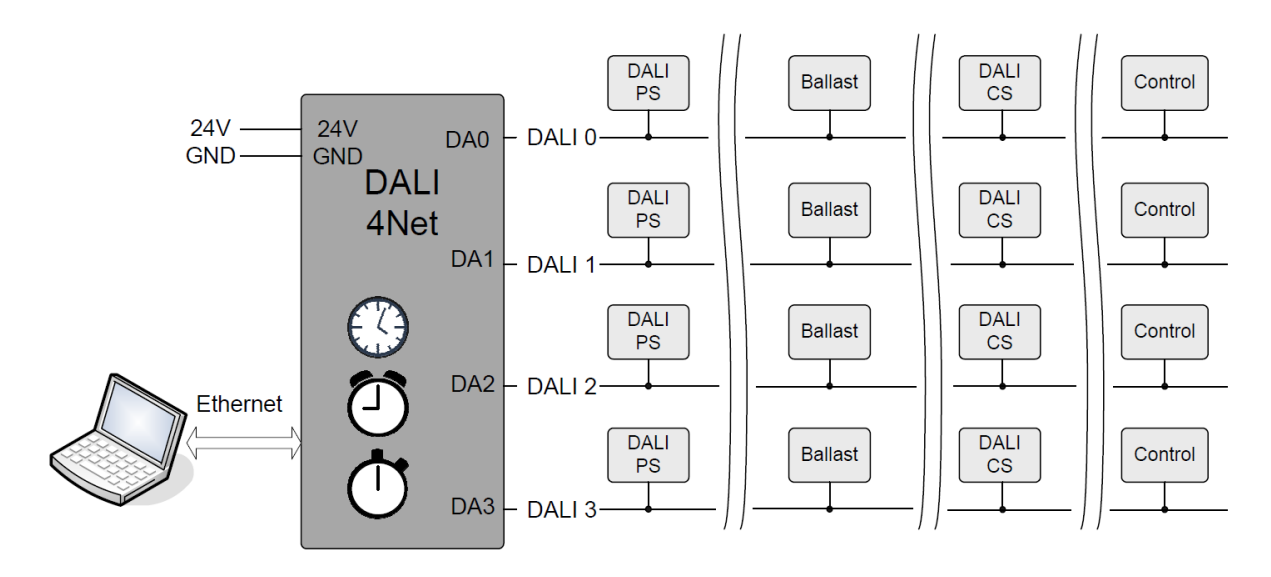

typical installation

# 2. Basic Setup

### 2.1 General

The DALI4Net can be set up with the help of the DALI Cockpit software tool. Furthermore the configuration can be done via Modbus TCP/IP access as well. However, this chapter will deal with the setup in the Cockpit only.

### 2.2 Initial Connection to the DALI4Net

In the DALI Cockpit the interface can be defined in the bus server menu (menu **DALI-Bus -> Bus** Interface).

Select **Ethernet -> Lunatone TCP** and enter IP of the device. Alternatively, the network can be scanned for devices (for this option use the "Search"-Button). The DALI4Net is delivered with the following default network settings:

| IP-Adresse: | 192.168.0.99  |
|-------------|---------------|
| Subnetmask: | 255.255.255.0 |
| Gateway:    | 192.168.0.1   |

| DALINetwork - DALI-Cockpit | 1-7- ## 11 \$ Match Addr. Latter                                                                                        |
|----------------------------|----------------------------------------------------------------------------------------------------|
| Incalize                   |                                                                                                    |
|                            | DALI Bus Interface:                                                                                                    |
|                            | Please choose a COM port, USB or Ethernet:                                                                              |
|                            | The interface will be opened, checked and the result will be<br>displayed. Click OK to use the selected DALI interface. |
|                            | © COM COM 1 -                                                                                                    |
|                            | O USB                                                                                                    |
|                            | © Ethomet                                                                                                    |
|                            |                                                                                                    |
|                            | IP Address: 192.168.0.99 Search                                                                                         |
|                            |                                                                                                    |
|                            | Version Inf.: DaliBusAccess.dll: V3.2.0<br>DALI BusServer: V3.2.0                                                       |
|                            | OK Cancel                                                                                                    |

After an IP-address has been entered finally press "OK" to connect.

You will see a DALI4Net device in the component tree (on the left) and the corresponding menu on the right. By selecting one of the 4 DALI-lines (DALI 0 ... DALI3) the corresponding menu of the DALI-line can be entered.

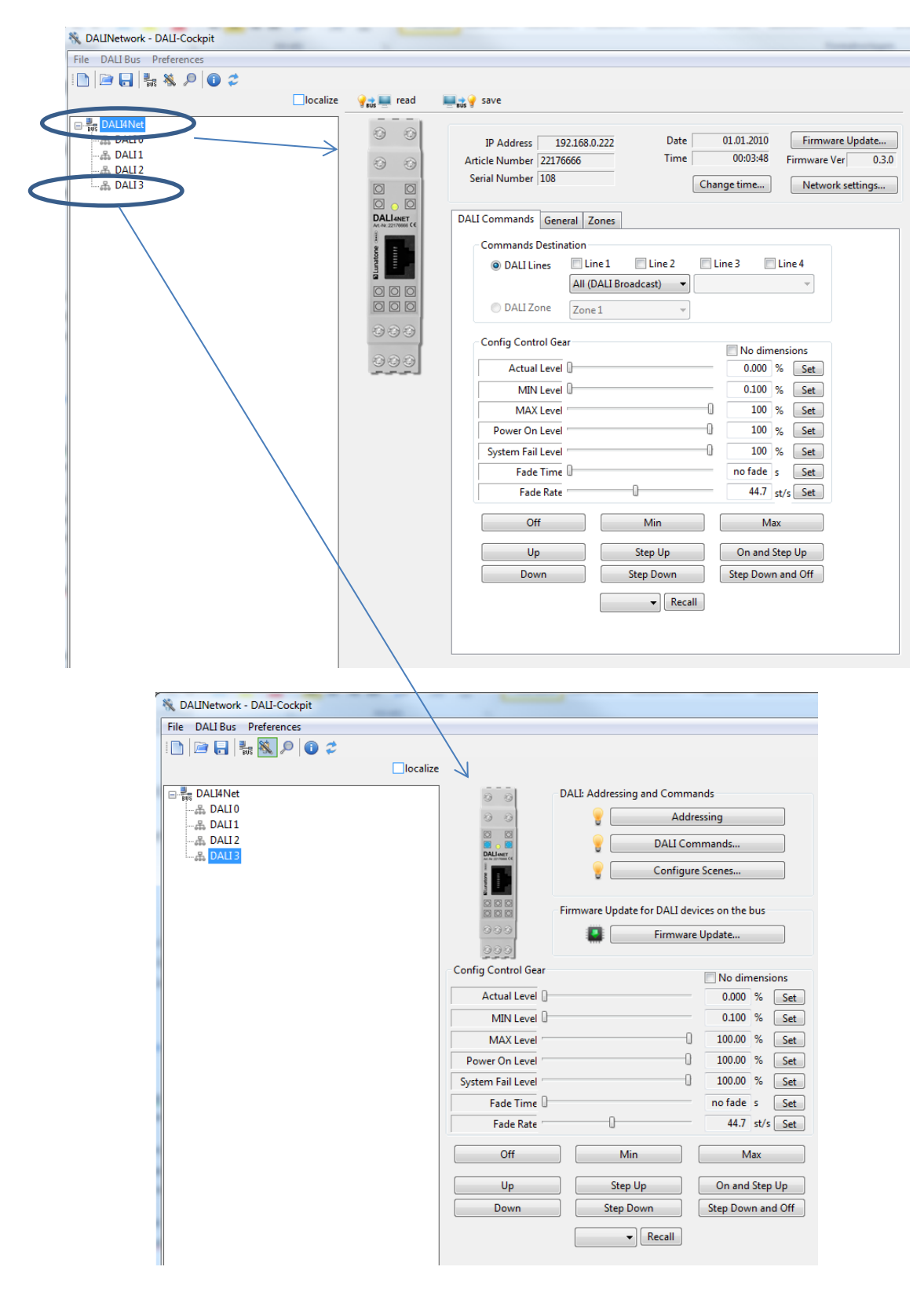

### 2.3 Change Network Settings

In the Network settings you can set up a static IP address or if the IP should be obtained by a DHCP-server.

| IP Address 192.168.0.222<br>Article Number 22176666<br>Serial Number 108 | Date 01.01.2010<br>Time 00:12:47<br>Change time.                                                         | Firmware Update<br>Firmware Ver 0.3.0<br>Network settings |
|--------------------------------------------------------------------------|----------------------------------------------------------------------------------------------------|-----------------------------------------------------------|
| DALI 4Net network setting                                                | gs 🛛 🗙                                                                                                   |                                                           |
| <ul> <li>Obtain an IP address</li> <li>Use the following IP</li> </ul>   | s automatically<br>address                                                                               |                                                           |
| IP Address:<br>Subnet Mask:<br>Default gateway:                          | 192       168       0       99         255       255       255       0         0       0       0       0 |                                                           |
|                                                                          | Change Cancel                                                                                            |                                                           |

Please note that after selecting DHCP (obtain IP automatically) you will have to search for the DALI4Net again.

#### 2.4 Change Date&Time

| IP Address 192.168.0.222<br>Article Number 22176666<br>Serial Number 108<br>Date 01.01.2010<br>Firmware Update<br>Firmware Ver 0.3.0<br>Change time<br>Network settings |
|----------------------------------------------------------------------------------------------------|
| DALI 4 Net RTC Synchronizing<br>Synchronize Device Clock<br>Use computer clockUse computer clock<br>17.05.2017 18:01:15 Set<br>Close                                    |

### 2.5 Addressing of DALI-lines

The DALI-Cockpit provides a simple menu for each DALI-line which allows addressing, testing and configuration of the DALI-line. It can be accessed by selecting the corresponding DALI-line in the component tree.

| 🗞 DALINetwork - DALI-Cockpit                                                                                                    |                                                                                                    |                                                                                                    | 1                                     |
|----------------------------------------------------------------------------------------------------|----------------------------------------------------------------------------------------------------|----------------------------------------------------------------------------------------------------|---------------------------------------|
| File DALI Bus Preferences                                                                                                    |                                                                                                    |                                                                                                    |                                       |
| 🗋   🖻 🔒   🏪 🗞 🔎   🕕 🗢                                                                                                    |                                                                                                    |                                                                                                    |                                       |
| localize                                                                                                    |                                                                                                    |                                                                                                    |                                       |
| DALIANE<br>A DALIO<br>A DALIO<br>A D | DALI: Addressing and Com<br>Ad<br>DALI: Addressing and Com<br>DALI: Addressing and Com<br>Total<br>DALI: Addressing and Com<br>DALI: Addressing and Com<br>Total<br>DALI: Addressing and Com<br>DALI: Addressing and Com<br>Total<br>DALI: Addressing and Com<br>DALI: Addressing and Com<br>Total<br>DALI: Addressing and Com<br>Total<br>DALI: Addressing and Com<br>Total<br>Total<br>DALI: Addressing and Com<br>Total<br>Total<br>Total<br>DALI: Addressing and Com<br>Total<br>Total<br>To | Idressing<br>commands<br>ure Scenes<br>devices on the bus<br>are Update<br>DALI Addressing Wizard - start<br>The<br>action of the start of the start of t | t t t t t t t t t t t t t t t t t t t |
|                                                                                                    |                                                                                                    | C                                                                                                    | lick "Next" to proceed                |
|                                                                                                    |                                                                                                    |                                                                                                    | Back Next Abort                       |

When setting up a DALI-line we recommend testing the communication first. With the help of the control buttons on the bottom of the site (e.g. OFF, MIN, MAX) the devices on the DALI-line can be controlled broadcast. In the second step the devices have to be addressed. There are two options:

1. System Extension:

Searching for addressed devices and addressing unaddressed devices.

 Complete New Installation: Deleting all existing addresses and group assignments and addressing unaddressed devices

When addressing input devices you will be asked for double press buttons of the input devices. The order of the activity can be used for spatial localization of the input devices.

When addressing is finished all devices are listed as subset of the DALI-line in the component tree.

| N DALINetwork - DALI-Cockpit   |                     |                                |               |       |
|--------------------------------|---------------------|--------------------------------|---------------|-------|
| File DALI Bus Preferences      |                     |                                |               |       |
| 🗈 🖻 🖶 🛼 🔌 🔎 🕕 🍃                |                     |                                |               |       |
|                                | lize                |                                |               |       |
| DALI4Net                       | 0 0                 | DALI: Addressing and Comman    | ds            |       |
|                                | 0 0                 | Addres                         | sing          |       |
|                                | 8.8                 | P DALI Comr                    | nands         |       |
| DALI RGB LED Dimmer CV 8A (A0) | DALEST MAR CE       | Configure S                    | Scenes        |       |
| A DALI3                        | Ri Levito           | •                              |               |       |
|                                |                     | Firmware Update for DALI devic | es on the bus |       |
|                                | 000                 | 📳 🛛 🛛 Firmware U               | lpdate        |       |
|                                | 000                 |                                |               |       |
|                                | Config Control Gear |                                | 🔲 No dimen    | sions |
|                                | Actual Level 🛛      |                                | 0.000 %       | Set   |
|                                | MIN Level           |                                | 0.100 %       | Set   |
|                                | MAX Level           | 0                              | 100.00 %      | Set   |
|                                | Power On Level      | 0                              | 100.00 %      | Set   |

Each component listed in the component tree can be selected and configured. The procedure is the same for each DALI-line.

## 3. Polling Status and Sensor Values

#### Status and Actual Level:

Polling of status and actual level is available in DALI 4Net and DALI 4Net basic – the status polling can be activated in the DALI Cockpit on the tab "General". Polling can be activated for each line individually by checking the respective checkbox. The most recent status is stored in registers 9100 to 9163 – see section 5.6.8, page 18

#### Sensor Values:

Polling for sensor values (supported sensors are DALI-CS, DALI LS, DALI Temp) is only available for the DALI 4Net (not the DALI 4Net Basic). The most recent sensor values are stored and can be queried via registers 6100-7123, see section 5.6.6 page 16.

The DALI4Net must be configured accordingly. This is possible in the DALI Cockpit, under the tab "General" section "Sensor Polling", by adding the sensor via "New..." and specifying its line and address (if all sensors in the system are to be added, this can be done using the button "add all").

The index number in the table indicates the register number for the query: index 0 corresponds to register 6101.

| 0 0                                  |    |                   |                |                             |                  |                |               |      |      |                                               |               |            |
|--------------------------------------|----|-------------------|----------------|-----------------------------|------------------|----------------|---------------|------|------|-----------------------------------------------|---------------|------------|
| 0 0                                  |    | IP Address        | 192.168.0.180  | Date                        | 16/02/2022       | Firmware       | Update        |      |      |                                               |               |            |
| 0 0                                  |    | Article Number    | 22176666       | Time                        | 15:17:54         | FW Ver         | 1.0.2 *       |      |      |                                               |               |            |
|                                      |    | Serial Number     | 141            |                             | Change time      | Network        | settings      |      |      |                                               |               |            |
| DAS<br>DALLANET<br>At-Nr.22170996 CC |    | DALI Commands     | General Zones  | Scheduler Tri               | gger Actions EM  | Device Setting | gs Ci 🔹 🕨     |      |      |                                               |               |            |
| Diunatone                            |    | Lines Polling     | Vine 1         |                             | ine 2            | Uline 3        |               | _    |      |                                               |               |            |
|                                      |    | C Line v          | C Line 1       |                             | ane 2            | Cine 5         |               | DALI | 4Net | Sensor Polling config                         |               | >          |
| 000                                  |    | Sensors Polling   | _              |                             |                  |                |               | N    | En   | Name                                          | Poll time [s] | 🗹 Enable   |
| 000                                  | ſ  | Settings          |                | _                           |                  | -              | $\rightarrow$ | 0    | •    | Lightsensor (DALI CS/<br>Tempsensor (DALI CS) | 255           | Poll time: |
|                                      |    | Index Line<br>0 1 | Address<br>eA0 | Type<br>Lightsensor (DALI C | Instanc<br>S/LS) | e Target       |               | 2    | ·    | DALI Temp                                     | 255           | 255 s      |
| Gears Powe                           | er |                   |                |                             |                  |                |               | 3    | •    | DALI IEMP EXT                                 | 255           |            |
|                                      |    |                   |                |                             |                  |                |               |      |      |                                               |               | OK Cancel  |
|                                      |    | New               | Edit           | Delete                      |                  | add all        |               |      |      |                                               |               |            |
|                                      |    |                   |                |                             |                  |                |               |      |      |                                               |               |            |

Under "Settings..." the polling time for the various sensor types (light and temperature) can be set.

# 4. Firmware Update

To ensure that all features explained in the manual are supported by your DALI4Net check the Lunatone website for firmware updates. If a newer version is available download and install it as described below:

Press the "Firmware Update" button, afterwards a window will appear where you can enter the name of the file.

| * *                                | IP Address 192.168.0.174    | Date 17.05.2017 Firmware Update |
|------------------------------------|-----------------------------|---------------------------------|
| 00                                 | Article Number 22176666     | Time 10:30:35 Firmware Ver 0.3  |
|                                    | Serial Number 1             | Change time Network settings    |
| DALI4NET<br>An. No. 2231706000 C.C | DALI Commands General Zones |                                 |
| 8                                  | Commands Destination        | - K                             |
| Lunato                             | O DALI Lines Line 1         | Line 2 Line 2 Line 4            |
| Firm                               | iware Update                |                                 |
| DOC De                             | vice group: DALI Device:    |                                 |
| OOE A                              | I v DALI 4Net               | -                               |
| 000 51                             | -                           | dimensions                      |
| 200 E FI                           | e:<br>?.hex                 | 00 % Set                        |
|                                    |                             | >> 00 % Set                     |
|                                    |                             | Start 00 % Set                  |
|                                    |                             | 00 % Set                        |
|                                    |                             | End 00 % Set                    |
|                                    | raue rime w                 | novâde s Set                    |
|                                    | Earlie Build                | 44.7 st/s Set                   |

After the firmware update the DALI4Net will reboot.

# 5. DALI 4Net – ModBus TCP Access

### 5.1 General

Modbus TCP/IP is a type of the serial modbus protocol for TCP/IP networks using port 502. The Modbus standard provides several functions for data exchange. The DALI4Net functions as a Modbus Server i.e. it only responds to Modbus Register Reads/Writes initiated by a Modbus Client, and cannot initiate any Modbus transaction on the network by itself.

### 5.2 Frame Structure

| Name                   | Length (bytes) | Function                                                  |
|------------------------|----------------|-----------------------------------------------------------|
| Transaction identifier | 2              | For synchronization between messages of server & client   |
| Protocol identifier    | 2              | Zero for Modbus/TCP                                       |
| Length field           | 2              | Number of remaining bytes in this frame                   |
| Unit identifier        | 1              | Slave address (255 if not used) – used for line selection |
| Function Code          | 1              | Modbus Function Codes as described below                  |
| Data                   | n              | Number of bytes as needed                                 |

A Modbus TCP/IP Frame has a header called "MBAP Header" and consists of the following 7 byte:

### 5.2.1 Unit Identidier: DALI Bus Line Selection:

In the DALI4Net the "Unit identifier" is used to select which bus is addressed for certain registers. It's used in this format:

ZZZZBBBB (binary):

Z .. Zones: 1-15, 0 means bus selection is active (e.g. addressing zone 5: UID = 0x50)

B .. Bus line: Binary selection for bus lines (e.g. only addressing line 0 UID = 0x01, addressing line 0 and line 1: UID = 0x03, ...)

Note: in some central control units the UID is referred to simply as "id".

This is i.e. used for sending DALI commands. With the help of the unit identifier DALI commands can be sent either to zones or (multiple) DALI-lines.

When using Zones in the Unit ID to send a DALI command as in "5.6.4 Register 100 – Write DALI-Command", only DALI16 commands are allowed. Other DALI commands (DALI24, eDALI) cannot be used in combination with Zones.

#### **5.3 ModBus Commands**

Supported Modbus functions:

| Function Name      | Function Code | Description                                                         |
|--------------------|---------------|---------------------------------------------------------------------|
| Read Multiple      | 03            | Read Data Blocks From Device                                        |
| Holding Registers  |               |                                                                     |
| Write Multiple     | 16            | Write Data Blocks To Device                                         |
| Holding Registers  |               |                                                                     |
| Read/Write Holding | 23            | First Write, then Read from Specific Address, function used to send |
| Registers          |               | DALI commands                                                       |

With the help of the mentioned functions Modbus registers can be accessed and data can be exchanged between a modbus client (the Control Unit in the System initiating transaction) and the server (DALI 4NET).

#### 5.4 Frame Examples

#### Read multiple registers (FC 03):

#### Request

Byte 0: 03 (Read multiple registers) Byte 1-2: Register Address (also called "reference number")

Byte 3-4: Word count (1-125)

#### Response

Byte 0: 03 (Read multiple registers)

Byte 1: Byte count of response

Remaining Bytes: Register values

#### Exceptions

Byte 0: FC = 0x83

Byte 1: exception code = Illegal Function (01) or Illegal Data Address (02)

#### Write multiple registers (FC 16):

#### Request

Byte 0: 0x10 (Write multiple registers) Byte 1-2: Register Address (also called "reference number") Byte 3-4: Word count (1-100) Byte 5: Byte count Remaining Bytes: Register values

#### Response

Byte 0: 0x10 (Write multiple registers) Byte 1-2: Register Address (also called "reference number") Byte 3-4: Word count

#### Exceptions

Byte 0: FC = 0x90 Byte 1: exception code = Illegal Function (01) or Illegal Data Address (02)

#### Read/Write registers (FC 23):

#### Request

Byte 0: 0x17 (Read/Write registers) Byte 1-2: READ Register Address (also called "read reference number") Byte 3-4: Word count for read (1-125) Byte 5-6: WRITE Register Address (also called "write reference number") Byte 7-8: Word count for write (1-100) Byte 9: Byte count Remaining Bytes: Register values **Response** Byte 0: 0x17 (Read/Write registers) Byte 1: Byte count

Remaining Bytes: Register values

#### Exceptions

Byte 0: FC = 0x97 Byte 1: exception code = Illegal Function (01) or Illegal Data Address (02)

#### 5.5 ModBus Registers

| Register  | Name                                       | Length<br>(Word) | Read/Write    | Function                                                 |
|-----------|--------------------------------------------|------------------|---------------|----------------------------------------------------------|
| 1         | Polling Configuration                      | 4                | RW            | Enable/Disable Polling from DALI4Net                     |
| 10        | Network Configuration                      | 7                | RW            | Read/Write Network Configuration<br>(DHCP or static)     |
| 20        | System Configuration                       | 32               | R (W partial) | Read System Configuration and Write Nametag              |
| 100       | Write DALI Command                         | 6                | W             | Write DALI Command (100&101 used with FC 23)             |
| 101       | Read DALI Command                          | 5                | R             | Read Answer from previously sent Command                 |
| 6100-7123 | Read Sensor Values                         |                  | R             | Read 16bit sensor value (depending on type)              |
| 9000-9063 | Query Actual Level<br>and Short Address    | 1                | R             | Query Actual level and Short Address of given<br>devices |
| 9100-9163 | Query Status                               | 1                | R             | Query DALI Status and Extended Status of given devices   |
| 9200-9263 | Energy Monitor for<br>given device address | 1-64             | R             | Percent as 16bit value 0.00-100.00% -> 0-10000           |

#### 5.6 Register Details

### 5.6.1 Register 1 – Polling Configuration

If polling is activated, the DALI4Net cyclically polls status and actual level of the DALI ballasts. If polling is inactive the status and actual level of the device may be wrong (you will then receive the internal calculated refence value of the ballast which in most cases is correct, but can deviate e.g. in case of communication error or lamp failure).

| Polling Configuration |          |      |                           |  |
|-----------------------|----------|------|---------------------------|--|
| Byte                  | Name     | Line | Description               |  |
| 0                     | Config   | 0    | Bit 0: 1=Enable 0=Disable |  |
| 1                     | Reserved | 0    | Reserved for future use   |  |
| 2                     | Config   | 1    | Bit 0: 1=Enable 0=Disable |  |
| 3                     | Reserved | 1    | Reserved for future use   |  |

| 4 | Config   | 2 | Bit 0: 1=Enable 0=Disable |
|---|----------|---|---------------------------|
| 5 | Reserved | 2 | Reserved for future use   |
| 6 | Config   | 2 | Bit 0: 1=Enable 0=Disable |
| 7 | Reserved | 3 | Reserved for future use   |

#### 5.6.2 Register 10 – Network Configuration

With the network configuration you can read out and configure the network settings. After changing the network settings the device will reboot. The default network settings are:

 Static IP:

 IP-Address:
 192.168.0.99

 Subnetmask:
 255.255.255.0

 Gateway:
 192.168.0.1

|      | Network Configuration |                             |  |  |  |
|------|-----------------------|-----------------------------|--|--|--|
| Byte | Name                  | Description                 |  |  |  |
| 0    | DHCP                  | 0x01=DHCP 0x00=Static       |  |  |  |
| 1-4  | IP Address            | i.e. 1=192 2=168 3=0 4=99   |  |  |  |
| 5-8  | Subnet Mask           | i.e. 5=255 6=255 7=255 8=0  |  |  |  |
| 9-12 | Gateway               | i.e. 9=192 10=168 11=0 12=1 |  |  |  |

### 5.6.3 Register 20 – System Configuration

With Modbus register 20 you can read out info about hardware, firmware, serial, production data etc. Futhermore you can set a name for the device with a maximum length of 30 characters.

| System Configuration |               |                               |  |  |
|----------------------|---------------|-------------------------------|--|--|
| Byte                 | Name          | Description                   |  |  |
| 0-29                 | Nametag       | Up to 30 characters nametag   |  |  |
| 30-31                | HW Version    | Major.Minor                   |  |  |
| 32-35                | Serialnumber  | 4 Byte serial number          |  |  |
| 36-39                | Articlenumber | 4 Byte article number         |  |  |
| 40                   | LTDT          | Lunatone specific device type |  |  |
| 41                   | Build number  | FW Version build number       |  |  |
| 42                   | FW Minor      | FW Version minor              |  |  |
| 43                   | FW Major      | FW Version major              |  |  |
| 44-45                | Production    | Week,Year                     |  |  |
| 46-63                | Info          | Device info                   |  |  |
| 62                   | reserved      | reserved                      |  |  |
| 63                   | reserved      | reserved                      |  |  |

### 5.6.4 Register 100 – Write DALI-Command

For direct access to the DALI-lines Modbus Register 100 and 101 are used.

| Write DALI Command |                 |                                                                                                    |                                                                                                    |  |
|--------------------|-----------------|----------------------------------------------------------------------------------------------------|----------------------------------------------------------------------------------------------------|--|
| Byte               | Name            | Description                                                                                                    |                                                                                                    |  |
| 0                  | CmdByte         | Command Byte = 0x1                                                                                                    | 12 always                                                                                                    |  |
| 1                  | Sequence number | Command Sequence                                                                                                    | number (will be sent back)                                                                                                    |  |
| 2                  | Control         | Command Sequence number (will be sent back)         Command Control byte         Bit 7       unused, set to 0         Bit 6       if set no data is sent out on the DALI line (used to test connection status)         Bit 5       send twice, cmd will be sent twice on DALI-line (required for some DALI commands)         Bit 4       Send DTR before DALI command (only with DALI-16 and eDALI commands)         Bit 3       Send DALI Device Type before DALI command (only with DALI-16 and eDALI commands)         Bit 2       Send "Set Actual Level to DTR" before DALI commands)         Bit 2       Send "Set Actual Level to DTR" before DALI commands)         Bit 2       Send "Set Actual Level to DTR" before DALI commands) |                                                                                                    |  |
| 3                  | Mode            | Command Mode Bytevalue = 0,1notvalue = 2servalue = 3servalue = 4serDADAvalue = 5resvalue = 6servalue = 7resvalue = 8resvalue = 12res                                                                                                    | e<br>t used<br>nd DALI answer (8Bit, DATA_LO)<br>nd DALI (16 Bit, DATA_MID, DATA_LO)<br>nd eDALI (25Bit, DATA_HI, DATA_MID,<br>ATA_LO)<br>served<br>nd 3Byte DALI (24Bit, DATA_HI,<br>ATA_MID, DATA_LO)<br>served<br>served<br>served<br>served |  |
| 4                  | Reserved        |                                                                                                    |                                                                                                    |  |
| 5                  | DALI High       | Highest DALI Byte (D                                                                                                    | DATA_HI)                                                                                                    |  |
| 6                  | DALI Mid        | Mid DALI Byte (DATA                                                                                                    | A_MI)                                                                                                    |  |
| 7                  | DALI Low        | Low DALI Byte (DATA                                                                                                    | A_LO)                                                                                                    |  |
| 8                  | DTR             | Value to be set to DT                                                                                                    | R                                                                                                    |  |
| 9                  | Priority        | Priority for DALI command (not applicable if control bit 2 or control bit 4 are set)                                                                                                    |                                                                                                    |  |
| 10                 | Device type     | Device type to be sent                                                                                                    |                                                                                                    |  |

Note for writing *Registers 100 – Sending DALI commands*: it is recommended to use the Function Code FC 23 "Read/Write Holding Registers". Herewith the registers are written and read and it can be captured if the DALI command was successfully sent on the DALI bus. The answer will contain a status information if the command could not be sent (e.g. bus short) or the DALI answer to the according command.

For some example DALI Frames or looking up the necessary DALI frames see sample selection: <u>https://www.lunatone.com/wp-content/uploads/2021/01/DALI-4Net-Access-via-Modbus-Sample-Collection.pdf</u>

#### Example: send "RECALL MAX to A0 on Line 0":

UID = 1 to reach line 0,

FC 23: write/read multiple registers - number registers write: 6, start register 100, (base address = 0)

| byte        | 0    | 1    | 2       | 3    | 4    | 5    | 6    | 7    | 8    | 9     | 10   |
|-------------|------|------|---------|------|------|------|------|------|------|-------|------|
| name        | cmd  | #    | control | mode | res  | high | mid  | low  | DTR  | Prio. | DT   |
| value (hex) | 0x12 | 0x00 | 0x00    | 0x03 | 0x00 | 0x00 | 0x01 | 0x05 | 0x00 | 0x00  | 0x00 |

number registers read: 5  $\rightarrow$  received answer interpretation see next section

|      | Read DALI Command |                                                                                       |                    |  |  |
|------|-------------------|---------------------------------------------------------------------------------------|--------------------|--|--|
| Byte | Name              | Description                                                                           |                    |  |  |
| 0    | Cmd Byte          | Command Byte                                                                          | e = 0x12 always    |  |  |
| 1    | Status            | Command Status byte:<br>High nibble: reserved (value = 8)<br>Low nibble: status value |                    |  |  |
|      |                   | value = 1 D                                                                           | DALI answer ="NO"  |  |  |
|      |                   | value = 2 D                                                                           | DALI 8bit data     |  |  |
|      |                   | value = 7 E                                                                           | Error/Info,if set: |  |  |
|      |                   | Collision / DALI answer = "Yes": DATA_LO=1;                                           |                    |  |  |
|      |                   | DALI-line short circuit: DATA_LO=2;                                                   |                    |  |  |
|      |                   |                                                                                       |                    |  |  |
| 2    | Reserved          |                                                                                       |                    |  |  |
| 3    | Reserved          |                                                                                       |                    |  |  |
| 4    | Reserved          |                                                                                       |                    |  |  |
| 5    | Answer            | DALI_LO (answer to previous command)                                                  |                    |  |  |
| 6    | Reserved          |                                                                                       |                    |  |  |
| 7    | Sequence number   | Command sequence number same as previously sent                                       |                    |  |  |
| 8    | Reserved          |                                                                                       |                    |  |  |
| 9    | Reserved          |                                                                                       |                    |  |  |

### 5.6.5 Register 101 – Read DALI Answer

Note: Answers can only be read from single lines (on reading Answers with UID set to multiple lines, the answer from the lowest line is returned. On reading answers from zones, the answer from line 0 will be returned)

### 5.6.6 Registers 6100 to 7123 – Read Sensor Values

Query the most recent sensor values of specified sensors. Configuration for sensor polling in the DALI Cockpit is required – see section 3, page 9. The index given for sensor polling indicates the register for querying the sensor value: index 0 corresponds to register 6100.

|        | Query most recent Sensor Values         |                                                |  |  |  |
|--------|-----------------------------------------|------------------------------------------------|--|--|--|
| Byte   | Name                                    | Description                                    |  |  |  |
| Use th | ne polling index for s                  | election of the sensor – see section 3, page 9 |  |  |  |
| 0      | 0 Sensor value low byte of sensor value |                                                |  |  |  |
| 1      | Sensor value                            | high byte of sensor value                      |  |  |  |

Note: Queries need to start at register 6100 (value of lowest senor index), all entries up to the desired index (e.g. index 5) need to be queried (e.g. read register 6100 - 6 words, receive status of index 0 – index 5) and filtered as desired.

#### Interpretation of the returned sensor values:

• Light sensor values, DALI CS and DALI LS - range [Olux ... 2500lux] Light Level (lux) = answer

- Temperature value DALI CS range [-40 ... 87,5°]
   Temperature (°C) = (answer 80) / 2
- Temperature value DALI Temp range [-40 ... 87,5°]
  - Temperature (°C) = answer\_HighByte + (answer\_LowByte/256) with: HighByte (signed): [-128 ... +127] for temperature range [-128 ... +127] LowByte (unsigned): [0...255] for temperature range [0,00°C .... 0,99°C] See also the DALI Temp datasheet for examples and temperature table https://www.lunatone.com/wp-content/uploads/2018/03/86459544\_DALI\_Temp\_EN\_D0061.pdf

### 5.6.7 Registers 9000 to 9063 – Query Actual Level and Short Address

Query actual level and short address of DALI control gear. The actual level of up to 64 device can be read with one command only.

| Query Actual Level and Short address (ballasts) |                                                                                                    |                                                     |  |  |  |  |  |
|-------------------------------------------------|----------------------------------------------------------------------------------------------------|-----------------------------------------------------|--|--|--|--|--|
| Byte                                            | Name                                                                                                    | Description                                         |  |  |  |  |  |
| <b>Use L</b><br>to DA<br>with 6                 | Use Unit identifier for Bus selection! Command is usable for up to 64 registers which are equal to DALI addresses. 9000 with 1 word would return level and address from control gear 0. 9000 with 64 words returns actual level and address of all control gears. |                                                     |  |  |  |  |  |
| 0                                               | 0 Actual level DALI actual level                                                                                                    |                                                     |  |  |  |  |  |
| 1                                               | Short address                                                                                                    | DALI short address (255 if unaddressed > no device) |  |  |  |  |  |

Note: Queries need to start at register 9000 (lowest address e.g. A0), all entries up to the desired address (e.g. A5) need to be queried (e.g. read register 9000 - 6 words, receive A0-A5) and filtered as desired. It is not possible to singularly read a higher entry (e.g. address A5 at register 9005).

### Interpretation of the returned actual level:

The actual level is returned as value between 0-254, where 0 represents 0% and 254 100%, the light level in % can be calculated from the "actual level" as such:

Light output =  $10^{\frac{actualLevel-1}{\frac{253}{3}}-1}$ %

### 5.6.8 Registers 9100 to 9163 – Query Status

Query status of DALI control gear. The status of up to 64 device can be read with one command only. The status includes the DALI device status and info about communication. This query only makes sense if automatic polling (ModBus Register 1) is activated (can also be set via DALI Cockpit – see section 3 page 9) – otherwise the answer can differ from the current status of the DALI devices.

|      | Query Status (ballasts)                                                      |                                                                    |  |  |  |  |
|------|------------------------------------------------------------------------------|--------------------------------------------------------------------|--|--|--|--|
| Byte | e Name Description                                                           |                                                                    |  |  |  |  |
| Uses | Uses Unit identifier for Bus selection! Command is usable like command 9000. |                                                                    |  |  |  |  |
|      |                                                                              | AxxxxxxC(bin) $\rightarrow$ A device is addressed C. Communication |  |  |  |  |
| 0    | Extended Status                                                              | Error (device is not answering to poll)                            |  |  |  |  |
| 1    | DALI Status                                                                  | DALI device status                                                 |  |  |  |  |

Note: Queries need to start at register 9100 (status of lowest address e.g. A0), all entries up to the desired address (e.g. A5) need to be queried (e.g. read register 9100 - 6 words, receive status of A0-A5) and filtered as desired. It is not possible to singularly read a higher entry (e.g. address A5 at register 9005).

#### Interpretation of the returned DALI status:

The Returned DALI Status contains following information:

| Bit | Description           | Value     |
|-----|-----------------------|-----------|
| 0   | Control Gear Failure  | "1" = Yes |
| 1   | Lamp Failure          | "1" = Yes |
| 2   | Lamp On               | "1" = Yes |
| 3   | Limit Error           | "1" = Yes |
| 4   | Fade Running          | "1" = Yes |
| 5   | Reset State           | "1" = Yes |
| 6   | Short Address is MASK | "1" = Yes |
| 7   | Power Cycle Seen      | "1" = Yes |

### 5.7 Modbus TCP examples

For more examples for accessing Modbus TCP registers as well as examples on most common DALI frames please see: <u>https://www.lunatone.com/wp-content/uploads/2021/01/DALI-4Net-Access-via-Modbus-Sample-Collection.pdf</u>

# **Additional Information**

DALI-Cockpit – free configuration tool from Lunatone for DALI systems <u>https://www.lunatone.com/en/product/dalicockpit/</u>

Lunatone DALI products https://www.lunatone.com/

Lunatone datasheets and manuals https://www.lunatone.com/downloads-a-z/

# Contact

Technical Support: <a href="mailto:support@lunatone.com">support@lunatone.com</a>

Requests: <a href="mailto:sales@lunatone.com">sales@lunatone.com</a>

www.lunatone.com

Disclaimer

Subject to change. Information provided without guarantee. The datasheet refers to the current delivery.

The compatibility with other devices must be tested in advance to the installation.